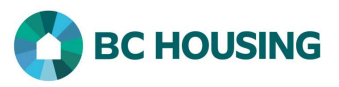

| How to Enter a Good Provided to a Clier                                                                                                    | ht                                                                                                    |
|----------------------------------------------------------------------------------------------------|----------------------------------------------------------------------------------------------------|
| HIFIS ASSA<br>HOMELESS INDIVIDUALS AND<br>FAMILLES INFORMATION SYSTEM                                                                                                    | <ol> <li>Log-in to HIFIS. If you need assistance see the Quick<br/>Reference Guide on "How to Log Into HIFIS and Change<br/>Service Provider".</li> <li>NOTE: There are no steps 2 - 5, continue to step 6.</li> </ol> |
| Log In / Connexion                                                                                                    |                                                                                                    |
| User Name / Nom d'utilisateur                                                                                                    |                                                                                                    |
| Password / Mot de passe                                                                                                    |                                                                                                    |
| Log In / Connexion +D                                                                                                    |                                                                                                    |
| Forgot Password? / Mot de passe oublié?                                                                                                    |                                                                                                    |
| There are two different means by which you can enter a Good: 1) the same result and boils down to preference; however, if using t record in HIFIS represents the client. <b>First are the steps using Fi</b> | using <b>Front Desk</b> or 2) <b>searching the client</b> . Both accomplish<br>he Front Desk method, the user should know for certain which<br><b>ront Desk.</b>                                                       |
| A HIEIS                                                                                                    | 6. Select <b>Front Desk</b> .                                                                                                    |
| Homeless Individuals and Families Information System                                                                                                    | 7. Select Goods and Services.                                                                                                    |
| 6 Front Desk Communications ✔ Reports ✔ Adm                                                                                                    |                                                                                                    |
| Admissions Group Activities                                                                                                    |                                                                                                    |
| Assessments Housing                                                                                                    |                                                                                                    |
| Block Operations Incidents                                                                                                    |                                                                                                    |
| Calls and Visits Log Medication Dispensing                                                                                                    |                                                                                                    |
| Case Management People                                                                                                    |                                                                                                    |
| Clients Service Restrictions                                                                                                    |                                                                                                    |
| Conflicts Storage                                                                                                    |                                                                                                    |
| Directory of Services Waiting Lists                                                                                                    |                                                                                                    |
| 7 Goods and Services                                                                                                    |                                                                                                    |
| Goods and Services List                                                                                                    | 8. Click the Express Good button on the Goods and Services                                                                                                    |
| ▼ Filter: 1 Week(s) -                                                                                                    | List screen.                                                                                                    |
| Show 10 v entries                                                                                                    |                                                                                                    |
| Client Name 🔷 Start Date - End Date 🗘 [                                                                                                    |                                                                                                    |
| No data is available in the table                                                                                                    |                                                                                                    |
| Add Goods and Services Transaction Express Good Express Service                                                                                                    |                                                                                                    |
| 8                                                                                                    |                                                                                                    |
|                                                                                                    |                                                                                                    |

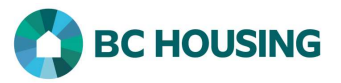

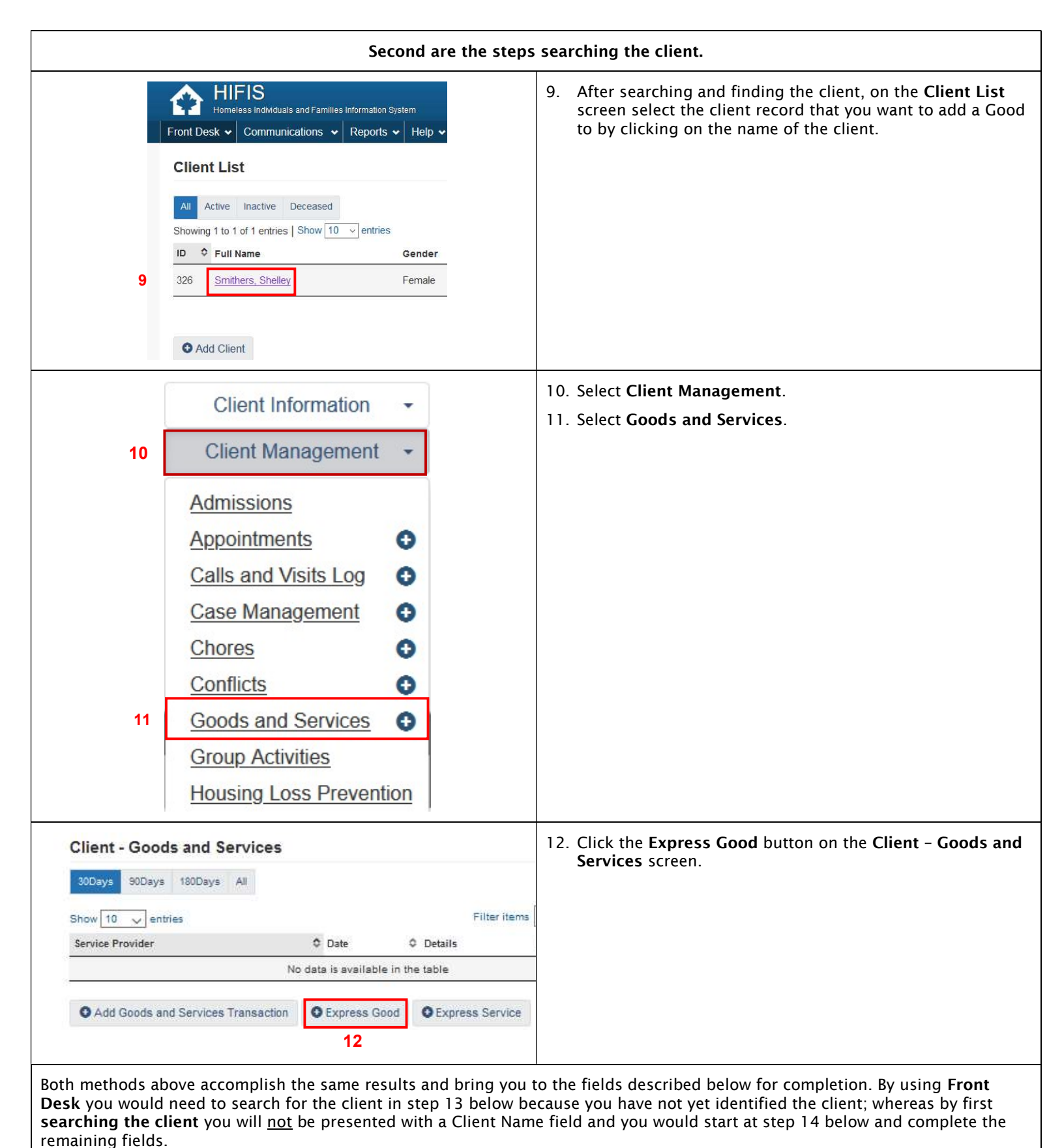

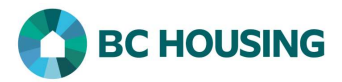

| Add Express Goods Transaction                                                                                                    | 13. Search and select the client when Front Desk is used, otherwise continue to step 14 if searching the client was                                                                                                    |
|----------------------------------------------------------------------------------------------------|----------------------------------------------------------------------------------------------------|
| Client Name(s) 13                                                                                                    | usea.                                                                                                    |
|                                                                                                    | 14. Select a <b>Good</b> from the drop-down list.                                                                                                    |
| Good 14 Select an option                                                                                                    | 15. Select the <b>Program</b> funding the goods transaction.                                                                                                    |
|                                                                                                    | • NOTE: If multiple values are available for Program only <u>one</u> value must be selected.                                                                                                    |
| Program 15 Select an option + - *                                                                                                    | 16. Select All for the Unit of Measure.                                                                                                    |
| Unit Of 16 Select an option 👻 🖈                                                                                                    | 17. Enter the <b>Unit Price</b> . This is where the supplement for a non-rent payment must be entered.                                                                                                    |
| Measure                                                                                                    | 18. Select a Reason for Service from the drop-down list.                                                                                                    |
| Unit Price 17                                                                                                    | 19. Optional: Enter <b>Comments</b> .                                                                                                    |
|                                                                                                    | 20. Select <b>Save</b> to complete the creation of the Good record.                                                                                                    |
| Reason for 18 Select an option                                                                                                    |                                                                                                    |
| Service                                                                                                    |                                                                                                    |
| Commente                                                                                                    |                                                                                                    |
| 19                                                                                                    |                                                                                                    |
|                                                                                                    |                                                                                                    |
| 20 10 0 0 0                                                                                                    |                                                                                                    |
| Save Cancel                                                                                                    |                                                                                                    |
|                                                                                                    |                                                                                                    |
| $\mathbf{\Psi}$ NOTE: By default, the effective Date is the current date and a                                                                                                    | user <u>must</u> edit the Goods and Services Details transaction if                                                                                                    |
| another date is desired. The steps below demonstrate how to cha                                                                                                    | nge the date for a Goods and Services entry.                                                                                                    |
| another date is desired. The steps below demonstrate how to cha<br>Client - Goods and Services                                                                                                    | nge the date for a Goods and Services entry.<br>21. Click the edit <b>Goods and Services Details</b> icon on the                                                                                                    |
| another date is desired. The steps below demonstrate how to cha<br>Client - Goods and Services<br>30Days 90Days 180Days All                                                                                                    | nge the date for a Goods and Services entry.<br>21. Click the edit <b>Goods and Services Details</b> icon on the<br><b>Client - Goods and Services</b> screen.                                                                                                    |
| another date is desired. The steps below demonstrate how to cha<br>Client - Goods and Services<br>30Days 90Days 180Days All                                                                                                    | nge the date for a Goods and Services entry.<br>21. Click the edit <b>Goods and Services Details</b> icon on the<br><b>Client - Goods and Services</b> screen.                                                                                                    |
| another date is desired. The steps below demonstrate how to cha<br>Client - Goods and Services<br>30Days 90Days 180Days All<br>Show 10 - entries Filter items<br>Service Provider & Date & Details & Action                                | nge the date for a Goods and Services entry.<br>21. Click the edit <b>Goods and Services Details</b> icon on the<br><b>Client - Goods and Services</b> screen.                                                                                                    |
| another date is desired. The steps below demonstrate how to cha                                                                                                    | nge the date for a Goods and Services entry.<br>21. Click the edit <b>Goods and Services Details</b> icon on the<br><b>Client - Goods and Services</b> screen.                                                                                                    |
| another date is desired. The steps below demonstrate how to chan<br>Client - Goods and Services<br>30Days 90Days 180Days All<br>Show 10 - entries Filter items<br>Service Provider Otate Action<br>Training Site 1 2021-02-13 Appliance 21 | nge the date for a Goods and Services entry.<br>21. Click the edit <b>Goods and Services Details</b> icon on the<br><b>Client – Goods and Services</b> screen.                                                                                                    |
| another date is desired. The steps below demonstrate how to cha                                                                                                    | nge the date for a Goods and Services entry.<br>21. Click the edit Goods and Services Details icon on the<br>Client - Goods and Services screen.<br>22. Edit the Start Date and Time for the Goods and Services.                                                       |
| another date is desired. The steps below demonstrate how to cha                                                                                                    | nge the date for a Goods and Services entry.<br>21. Click the edit Goods and Services Details icon on the<br>Client - Goods and Services screen.<br>22. Edit the Start Date and Time for the Goods and Services.<br>23. Click Save.                                    |
| another date is desired. The steps below demonstrate how to cha                                                                                                    | <ul> <li>nge the date for a Goods and Services entry.</li> <li>21. Click the edit Goods and Services Details icon on the Client - Goods and Services screen.</li> <li>22. Edit the Start Date and Time for the Goods and Services.</li> <li>23. Click Save.</li> </ul> |
| another date is desired. The steps below demonstrate how to cha                                                                                                    | <ul> <li>nge the date for a Goods and Services entry.</li> <li>21. Click the edit Goods and Services Details icon on the Client - Goods and Services screen.</li> <li>22. Edit the Start Date and Time for the Goods and Services.</li> <li>23. Click Save.</li> </ul> |
| another date is desired. The steps below demonstrate how to cha                                                                                                    | <ul> <li>nge the date for a Goods and Services entry.</li> <li>21. Click the edit Goods and Services Details icon on the Client - Goods and Services screen.</li> <li>22. Edit the Start Date and Time for the Goods and Services.</li> <li>23. Click Save.</li> </ul> |
| another date is desired. The steps below demonstrate how to cha                                                                                                    | <ul> <li>nge the date for a Goods and Services entry.</li> <li>21. Click the edit Goods and Services Details icon on the Client - Goods and Services screen.</li> <li>22. Edit the Start Date and Time for the Goods and Services.</li> <li>23. Click Save.</li> </ul> |
| another date is desired. The steps below demonstrate how to cha                                                                                                    | <ul> <li>nge the date for a Goods and Services entry.</li> <li>21. Click the edit Goods and Services Details icon on the Client - Goods and Services screen.</li> <li>22. Edit the Start Date and Time for the Goods and Services.</li> <li>23. Click Save.</li> </ul> |
| another date is desired. The steps below demonstrate how to cha                                                                                                    | <ul> <li>nge the date for a Goods and Services entry.</li> <li>21. Click the edit Goods and Services Details icon on the Client - Goods and Services screen.</li> <li>22. Edit the Start Date and Time for the Goods and Services.</li> <li>23. Click Save.</li> </ul> |
| another date is desired. The steps below demonstrate how to cha                                                                                                    | <ul> <li>21. Click the edit Goods and Services Details icon on the Client - Goods and Services screen.</li> <li>22. Edit the Start Date and Time for the Goods and Services.</li> <li>23. Click Save.</li> </ul>                                                       |
| another date is desired. The steps below demonstrate how to cha                                                                                                    | <ul> <li>21. Click the edit Goods and Services Details icon on the Client - Goods and Services screen.</li> <li>22. Edit the Start Date and Time for the Goods and Services.</li> <li>23. Click Save.</li> </ul>                                                       |
| another date is desired. The steps below demonstrate how to cha                                                                                                    | <ul> <li>nge the date for a Goods and Services entry.</li> <li>21. Click the edit Goods and Services Details icon on the Client - Goods and Services screen.</li> <li>22. Edit the Start Date and Time for the Goods and Services.</li> <li>23. Click Save.</li> </ul> |
| another date is desired. The steps below demonstrate how to cha                                                                                                    | nge the date for a Goods and Services entry.<br>21. Click the edit Goods and Services Details icon on the<br>Client - Goods and Services screen.<br>22. Edit the Start Date and Time for the Goods and Services.<br>23. Click Save.                                    |